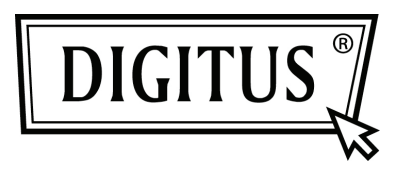

# ACCESS POINT | ROUTER 300 MBIT WIRELESS

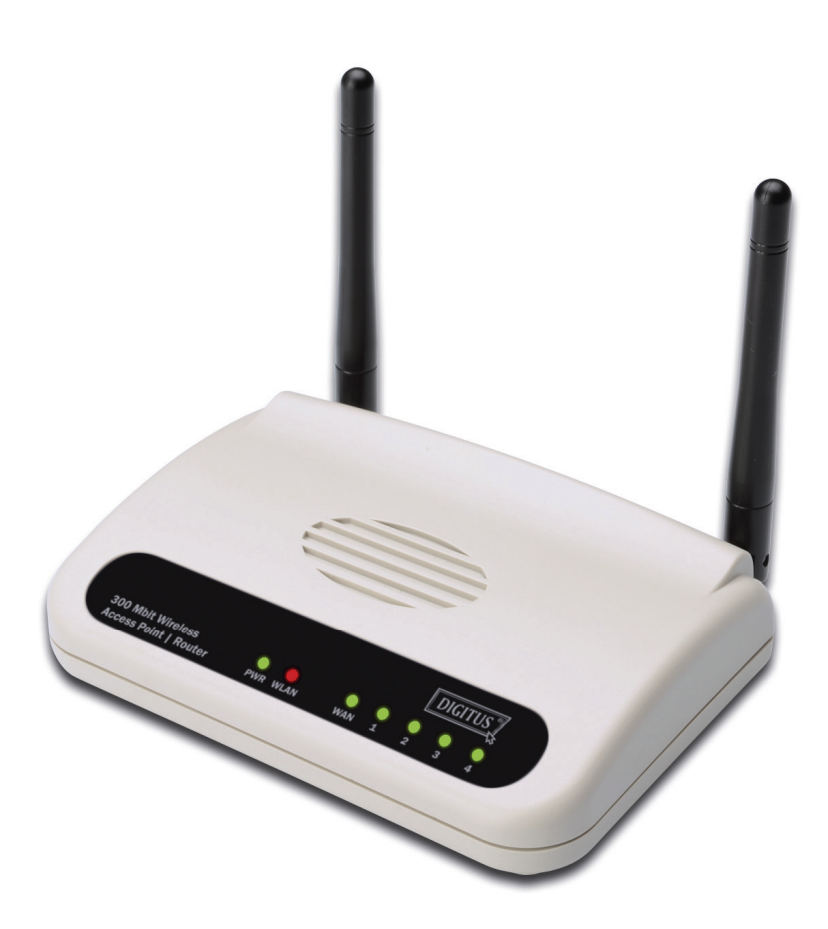

Guida rapida all'installazione DN-7059-2

## Tabella dei Contenuti

| Contenuto della confezione       | Pagina 1 |
|----------------------------------|----------|
| Impostare le connessioni di rete | Pagina 2 |
| Impostazioni di rete             | Pagina 3 |

#### Contenuto della confezione

Prima di iniziare ad usare questo router, vi preghiamo di controllare che non manchi niente nella confezione, e contattate il vostro rivenditore per richiedere gli oggetti mancanti:

- Router a banda larga (corpo centrale, 1 pezzo)
- Guida rapida all'installazione / Manuale d'uso sul CD-ROM (1 pezzo)
- Alimentatore A/C (1 pezzo)

#### Impostare le connessioni di rete

Vi preghiamo di seguire le istruzioni per impostare il router wireless.

1. Collegate il modem xDSL/via cavo alla porta WAN del router con il cavo Ethernet.

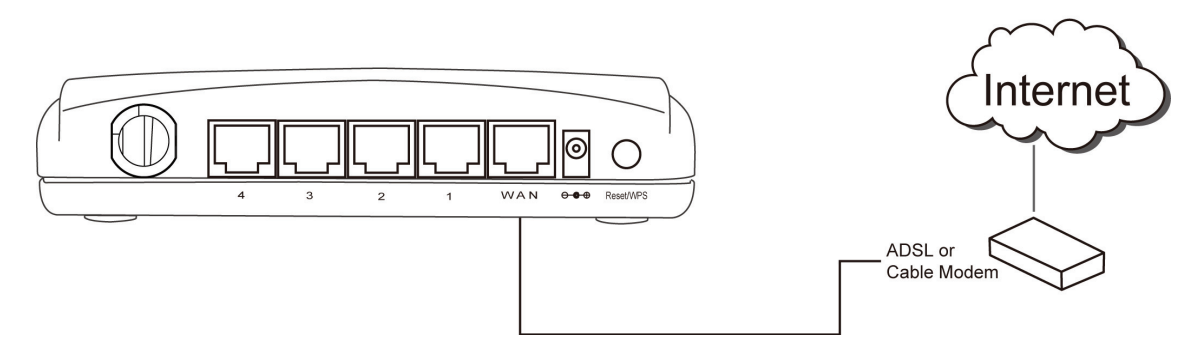

2. Collegate tutti i computer, i dispositivi di rete (i dispositivi abilitati all'accesso alla rete oltre ai computer, come console videogiochi, o hub/switch) alla porta LAN del router.

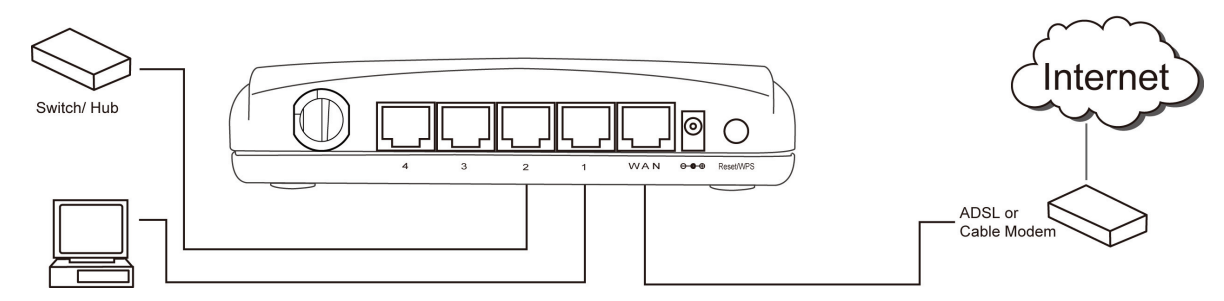

3. Collegate l'alimentatore A/C alla presa a muro, e quindi collegatela alla presa di alimentazione del router.

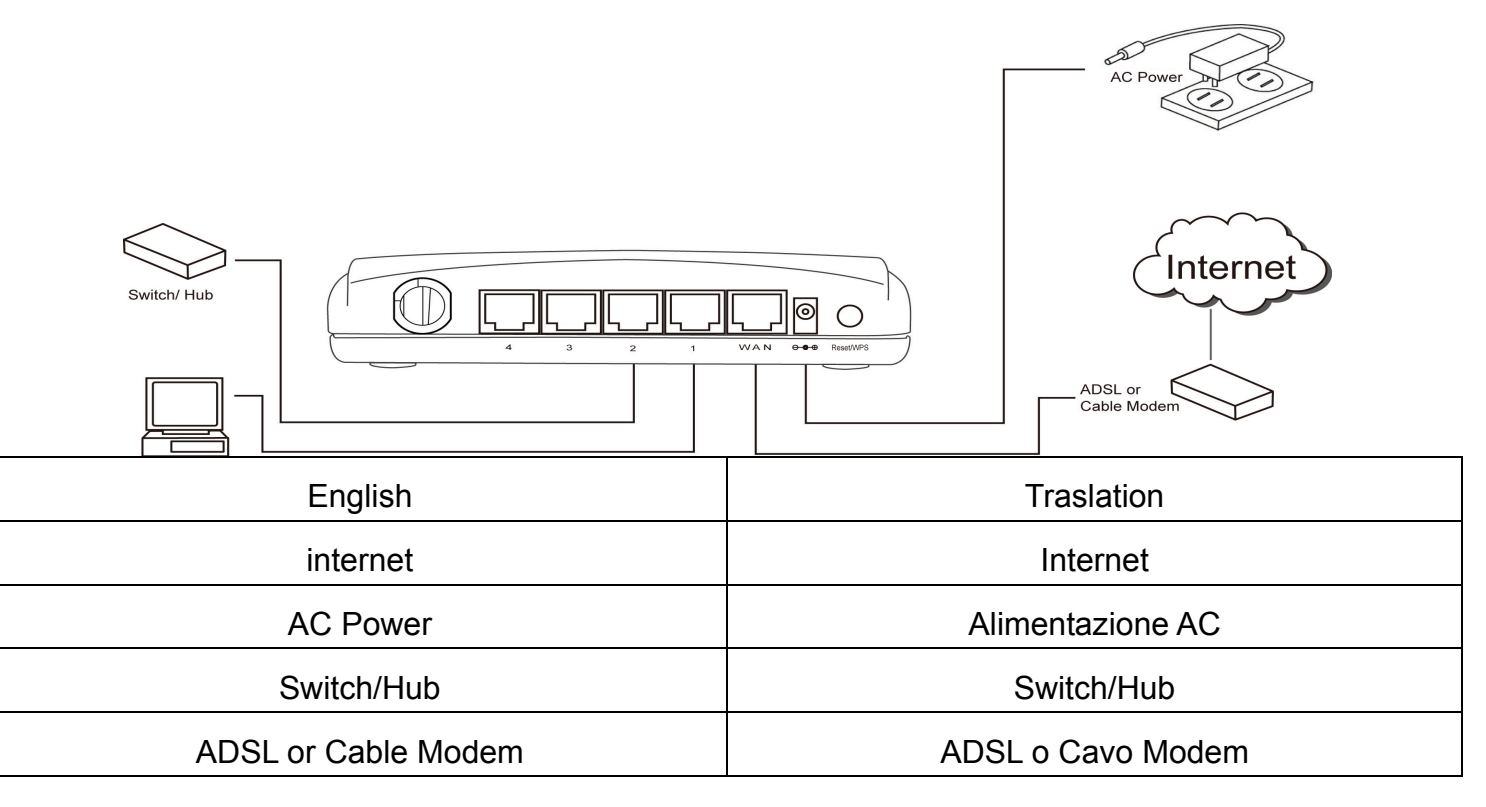

Controllate tutti i LED sul pannello frontale. Il LED 'PWR' dovrebbe essere acceso fisso, i LED WAN e LAN dovrebbero essere accesi se il computer /dispositivo di rete collegato alla porta corrispondente del router è acceso e collegato correttamente.

Se il LED 'PWR' è ancora spento e siete sicuri che tutte le connessioni via cavo sono state effettuate correttamente, vi preghiamo di contattare il vostro rivenditore per assistenza.

### Impostazioni di Rete

Vi preghiamo di usare il browser web per configurare il router wireless. Un computer con una connessione Ethernet via cavo è richiesto per la prima configurazione.

| 🗕 Local Area Connection Status 🛛 🔹 🔀                            | 1. Impostate il computer per ottenere un      |
|-----------------------------------------------------------------|-----------------------------------------------|
| General Support                                                 | indirizzo IP dal router wireless; cliccate il |
| - Connection                                                    | tasto Start (dovrebbe essere situato          |
| Chalum                                                          | nell'angolo in basso a sinistra del vostro    |
| Duration: 02:27:14                                              | computer), quindi cliccate su pannello di     |
| Duration: 03:27:14                                              | controllo. Fate un doppio clic su             |
| Speed: 100.0 Mbps                                               | Connessioni di rete, quindi donnio clic su    |
|                                                                 |                                               |
|                                                                 | Connessioni all'area locale e                 |
|                                                                 | cliccate'Proprietà'.                          |
| Activity                                                        |                                               |
| Sent — 📝 — Received                                             |                                               |
| Packets: 5.866 3.273                                            |                                               |
| 0,000                                                           |                                               |
|                                                                 |                                               |
|                                                                 |                                               |
| Properties Disable                                              |                                               |
| ******************                                              |                                               |
|                                                                 |                                               |
|                                                                 |                                               |
| L Logal Area Connection Droportion                              | 2. Apparirà la finestra Proprierà di          |
| Local Area Connection Properties                                | collegamento all'area locale. Selezionate     |
| General Authentication Advanced                                 | Protocollo internet (TCP/IP) quindi cliccate  |
| Connecturing                                                    | 'Droprietà'                                   |
|                                                                 |                                               |
| AMD PCNET Family PCI Ethernet Ad                                |                                               |
| This connection uses the following items:                       |                                               |
| Client for Microsoft Networks                                   |                                               |
| File and Printer Sharing for Microsoft Networks                 |                                               |
| 🗹 📃 QoS Packet Scheduler                                        |                                               |
| Transferret Protocol (TCP/IP)                                   |                                               |
| **************************************                          |                                               |
| Install Uninstall Properties                                    |                                               |
| Description                                                     |                                               |
| Transmission Control Protocol/Internet Protocol. The default    |                                               |
| wide area network protocol that provides communication          |                                               |
|                                                                 |                                               |
| Sho <u>w</u> icon in notification area when connected           |                                               |
| ✓ Notify me when this connection has limited or no connectivity |                                               |
|                                                                 |                                               |
|                                                                 |                                               |
| OK Cancel                                                       |                                               |
|                                                                 |                                               |

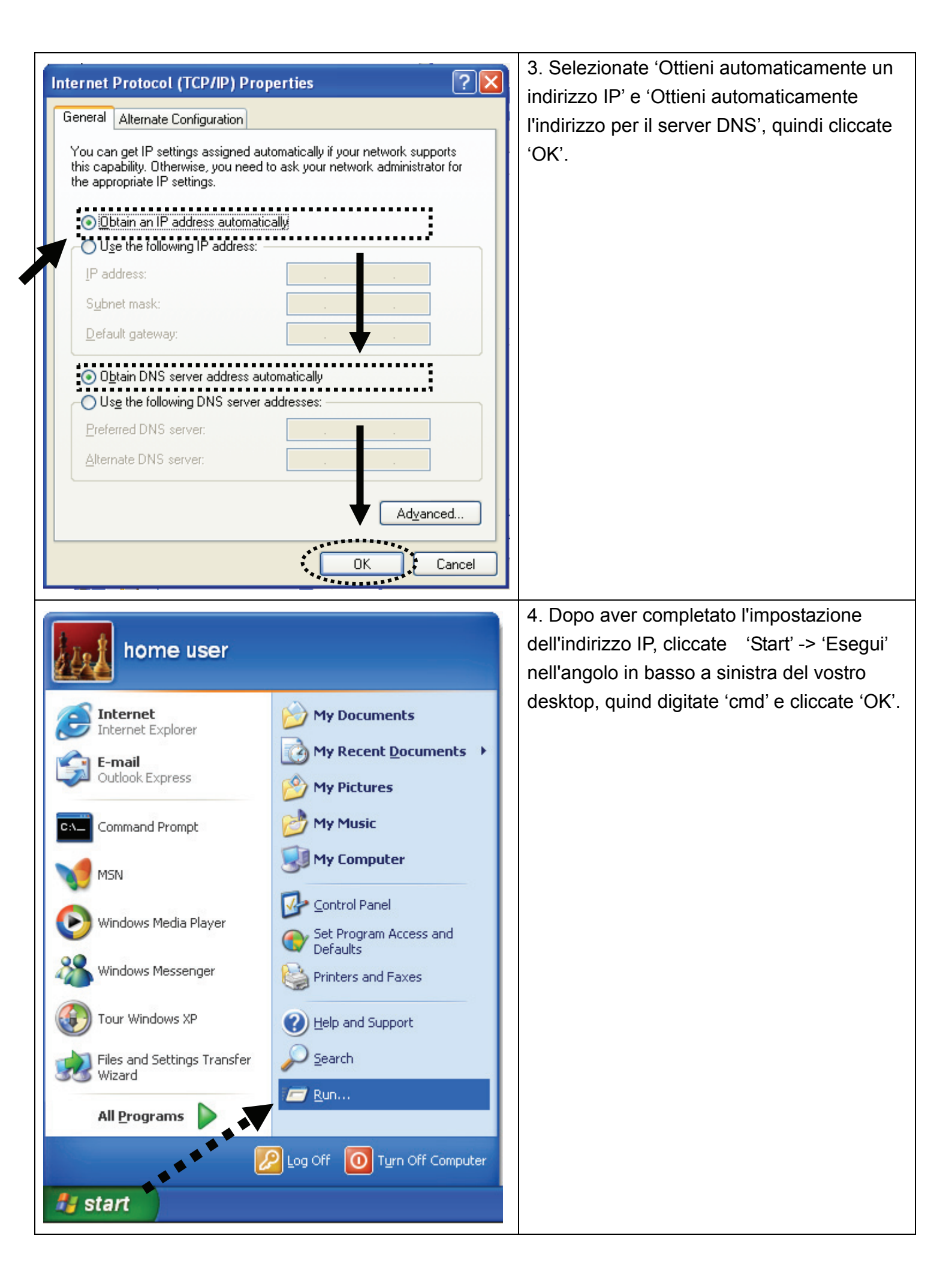

| C:\Documents a                                                              | nd Settings∖home user≻ipconfig                                                                                                    |                                               | 5. Inserite '             | ipconfig', quindi      |
|-----------------------------------------------------------------------------|----------------------------------------------------------------------------------------------------|-----------------------------------------------|---------------------------|------------------------|
| Windows IP Con                                                              | Windows IP Configuration                                                                                                    |                                               | premete il tasto 'Invio'. |                        |
|                                                                             |                                                                                                    |                                               | Controllate               | l'indirizzo IP seguito |
| Ethernet adapt                                                              | er Local Area Connection:                                                                                                    |                                               | da 'Default               | Gateway' (In questo    |
| Connection-specific DNS Suffix .:<br>IP Address                             |                                                                                                    | esempio, l'indirizzo IP del router è          |                           |                        |
| Subnet Mask                                                                 |                                                                                                    | 192.168.2.1)                                  |                           |                        |
| C:\Documents a                                                              | nd Settings\home_user>                                                                                                    |                                               | Notate che                | e questo valore può    |
|                                                                             |                                                                                                    |                                               | essere div                | erso.                  |
|                                                                             | QUI!                                                                                                    | 6 Augusta                                     |                           | vab ad incarita        |
| Connect to 192.1                                                            | 68.2.1                                                                                                    | 0. Avviale                                    |                           |                        |
| indirizzo<br>indirizzi, e<br>messagg                                        |                                                                                                    | indirizzo IP dei Touter wireless fiella barra |                           |                        |
|                                                                             |                                                                                                    |                                               |                           |                        |
|                                                                             |                                                                                                    | lo. Insente nome utente e                     |                           |                        |
| Default: admin/1234                                                         |                                                                                                    | password                                      | , quinai ciicc            | ale UN per accedere    |
| all'interfaccia di gestione web de                                          |                                                                                                    | ne web dei router                             |                           |                        |
| User name:                                                                  |                                                                                                    | wireless.                                     |                           |                        |
| Password:                                                                   |                                                                                                    | Nomeute                                       | unto di dofoui            | tu admin               |
|                                                                             | Remember my password                                                                                                    |                                               |                           |                        |
|                                                                             |                                                                                                    | Password                                      | i di Delault.             | 1234                   |
|                                                                             |                                                                                                    |                                               |                           |                        |
|                                                                             |                                                                                                    |                                               |                           |                        |
| Wireless Bou                                                                |                                                                                                    | Z Clie                                        | ooto (Imposto             | ziono ronido'          |
| Concurrent 2.4G/                                                            | 5G                                                                                                    |                                               | cale imposi               |                        |
|                                                                             |                                                                                                    |                                               |                           |                        |
| Quick Setup                                                                 | Quick Setup<br>The Quick Setup provides only the necessary configurations to connect                                                                                           |                                               |                           |                        |
| 1                                                                           | your Wireless Router to your internet Service Provider (ISP) through an<br>external cable or a DSL modem.                                                                      |                                               |                           |                        |
| CI Deneral Setup                                                            | General Setup                                                                                                    |                                               |                           |                        |
| QUL                                                                         | The Wireless Houter supports advanced functions like Virtual Server,<br>Access Control, Hacker Attack Detection and DMZ. We highly<br>recommend you keep the default settings. |                                               |                           |                        |
|                                                                             | Status                                                                                                    |                                               |                           |                        |
| Status                                                                      | The Wireless Router's status information provides the following information<br>about your Wireless Router: Hardware/Firmware version, Serial Number,                           |                                               |                           |                        |
|                                                                             | and its current operating status.                                                                                                    |                                               |                           |                        |
| Tools                                                                       | Tools<br>Wireless Bouter Tools - Tools include Configuration tools, Firmware                                                                                                   |                                               |                           |                        |
|                                                                             | upgrade and Reset Configuration tools allow you to Backup, Restore, or<br>Restore to Factory Default setting for your Wireless Router. The Firmware                            |                                               |                           |                        |
|                                                                             | upgrade tool allows you to upgrade your Wireless Router's firmware. The<br>RESET tool allows you to reset your Wireless Router.                                                |                                               |                           |                        |
|                                                                             |                                                                                                    |                                               |                           | 8 Selezionate il fuso  |
| Set Time Zone : (GMT-06:00)Central Time (US & Canada)                       |                                                                                                    | ×                                             | orario dell'area dove     |                        |
| Time Server Address : 192.43.244.18                                         |                                                                                                    | vivete, quindi cliccate                       |                           |                        |
| Daylight Savings : Times From January V 1 V To January V 1 V 1 Successivo'. |                                                                                                    |                                               |                           |                        |
|                                                                             |                                                                                                    |                                               |                           |                        |
|                                                                             |                                                                                                    | L                                             | Next                      |                        |

| <ul> <li>Broadband Type         Specify the WAN connection type required by your Internet Service Provider. Specify a Cable modem, Fixed-IP         xDSL, PPPoE xDSL or PPTP xDSL connection.         <ul> <li>Cable Modem</li> <li>A connection through a cable modem requires minimal configuration. When you set up an account with your             Cable provider, the Cable provider and your Broadband router will automatically establish a connection, so you             probably do not need to enter anything more.             </li> <li>Fixed-IP xDSL             Some xDSL Internet Service Providers may assign a Fixed IP Address for your Broadband router. If you have been             provided with this information, choose this option and enter the assigned IP Address, Subnet Mask, Gateway IP             Address and DNS IP Address for your Broadband router.</li> <li>PPPOE xDSL             If you connect to the Internet using an xDSL Modem and your ISP has provided you with a Password and a             Service Name, then your ISP uses PPPoE to establish a connection. You must choose this option and enter the             required information.</li> </ul> </li> <li>PPTP xDSL         <ul> <li>If you connect to the Internet using an xDSL Modem and your ISP has provided you with a Password, Local IP             Address, Remote IP Address and a Connection ID, then your ISP uses PPTP to establish a connection. You             must choose this option and enter the required information.</li> </ul> </li> </ul> | 9. Selezionate un tipo di banda larga della<br>connessione internet che state usando,<br>quindi cliccate 'Successivo'.                                                                                                    |  |  |  |
|----------------------------------------------------------------------------------------------------|----------------------------------------------------------------------------------------------------|--|--|--|
| Fixed-IP xDSL<br>Enter the IP Address, Subnet Mask, Gateway IP Address and DNS IP Address provided to you by your<br>ISP in the appropriate fields.<br>IP address assigned by your Service Provider: 172.1.1.1<br>Subnet Mask : 255.255.0.0<br>DNS address :<br>Service Provider Gateway Address : 172.1.1.254<br>Back OK                                                                                                    | <ul> <li>10. Inserite i parametri della connessione<br/>internet, dovreste usare i calori forniti dal<br/>vostro provider di servizi internet.</li> <li>Cliccate 'OK' quando finite.</li> <li>(Il contenuto di questa pagina varierà a<br/>seconda del metodo di connessione<br/>selezionato nel passo 9)</li> </ul> |  |  |  |
| Save setting successfully! Please press APPLY button to restart the system for changes to take effect. Apply                                                                                                    | 11. Cliccate 'Applica'.                                                                                                    |  |  |  |
| System Restarting! Please wait for a while !                                                                                                    | 12. Quando vedete questo messaggio, il<br>router sarà pronto con la nuova<br>configurazione entro 30 secondi.                                                                                                    |  |  |  |
| 13. Vi preghiamo di usare il vostro computer per collegarvi a qualunque sito su internte, o per avviare qualunque applicazione internet e vedere se lavorano correttamente.                                                                                                    |                                                                                                    |  |  |  |
| Per istruzioni sulle impostazioni avanzate e sull'impostazione della rete wireless, fate riferimento al                                                                                                    |                                                                                                    |  |  |  |

manuale dell'utente nel CD-ROM allegato.

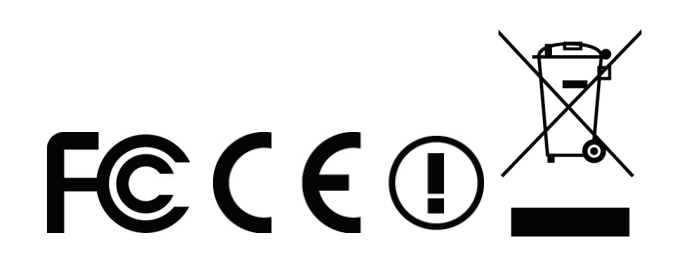